| IMPORTANT : Se connecter<br>à l'administration du site<br><mark>en tant qu'administrateur</mark>                                                                                                    | Se connecter en tant que<br>ADMINISTRATEUR / WEBMASTER                                 |
|----------------------------------------------------------------------------------------------------|----------------------------------------------------------------------------------------|
| Vérifier que la catégorie « Archives<br>2019 » (ou 2020 ou 2021 selon les<br>besoins) existe déjà (via le menu de<br>gauche <b>« Articles &gt; Catégories »</b> )<br>sinon suivre le tutoriel A12 : | Nom d'utilisateur ou adresse e-mail<br>Mot de passe<br>Se souvenir de moi Se connecter |
| « Ajouter une nouvelle catégorie d'art                                                                                                    | icles ».                                                                               |

#### Dans les pages qui suivent, nous allons :

- d'abord ajouter tous les articles 2019 qui sont dans la catégorie « Ça vient de se passer » à la catégorie « Archives des Brèves 2019 ».
- ensuite supprimer tous les articles 2019 de la catégorie « Ça vient de se passer »

## Passer la souris sur « Articles », puis cliquer sur « Tous les articles »

| 🖀 Douvres 🕇 Créer           |                      |                                                |              |                               |
|-----------------------------|----------------------|------------------------------------------------|--------------|-------------------------------|
| 🚳 Tableau de bord           | Tableau de bo        | ord                                            |              |                               |
| Accueil                     | Protect your email a | ddresses! Receive automatic warnings when your | site contain | s unprotected email addresses |
| Mises à jour                |                      |                                                |              |                               |
| Options des mises à<br>jour | D'un coup d'œil      |                                                |              | Brouillon rapide              |
| 🖈 Articles                  | Tous les articles    | 62 pages                                       |              | Titre                         |
| 91 Médias                   | Ajouter              | le theme Twentyfourteen Enfant.                |              |                               |
| Pages                       | Catégories           |                                                |              | Contenu                       |
| Commentaires                | Étiquettes           |                                                | •            | Qu'avez-vous en tête ?        |

### En haut de la liste des articles qui s'est affichée, cliquer sur « Toutes »

| 🖀 Douvres 🕂 Créer        | Voir les articles                                            |                    |            |
|--------------------------|--------------------------------------------------------------|--------------------|------------|
| 🚳 Tableau de bord        | Articles Ajouter                                             |                    |            |
| 🖈 Articles               | Tous (1 469)   Publiés (1 469)                               |                    |            |
| Tous les articles        | Actions groupées 🗸 Appliquer Toutes les dates 🗸 Toutes       | F                  | iltrer     |
| Ajouter                  | Titre                                                        | Auteur             | Catégorie  |
| Catégories<br>Étiquettes | Samedi 28 septembre 2019 : stage d'initiation au Kick-boxing | Douvres - Mairie a | C'est pour |

#### Puis cliquer sur « Ça vient de se passer » et ensuite sur « Filtrer »

| 쉽 Douvres 🕂 Créer    | Voir les articles                                                                               |                   |
|----------------------|-------------------------------------------------------------------------------------------------|-------------------|
| 🖚 Tableau de bord    | Articles Ajouter                                                                                |                   |
| 🖈 Articles           | Tous (1 469)   Publiés (1 469)                                                                  |                   |
| Tous les articles    | Actions groupées 🗸 Appliquer Toutes les dates 🗸 Toutes 🗸 F                                      | Filtrer           |
| Ajouter              | Titre                                                                                           | Catégories        |
| Catégories           | Ça vient de se passer                                                                           | dia tanàna dia 1  |
| Étiquettes           | Samedi 28 septembre 2019 : stage d initiation au Kick-b C'est pour demain                       | C'est pour demain |
| Move categories      | T.A.P – Ça vient de se passer                                                                   |                   |
| Calendar             | Mardi 17 septembre 2019 : Villes amies des Aînés, colloc T.A.P – C'est pour demain<br>formation | C'est pour demain |
| Ordre des taxonomies | CCJ – Ça vient de se passer                                                                     |                   |
|                      | CC1 – C'est pour demain                                                                         |                   |

La liste affiche maintenant les articles de la rubrique « Ça vient de se passer ».

Cocher la case à gauche de « Titre » pour sélectionner l'ensemble des articles que sont sur cette page.

| 📸 Douvres 🕂 Créer    | Voir les articles                                                                                                    |                          |                       |
|----------------------|----------------------------------------------------------------------------------------------------|--------------------------|-----------------------|
| 🖚 Tableau de bord    | Articles Ajouter                                                                                                    |                          |                       |
| 🖈 Articles           | Tous (1 469)   Publiés (1 469)                                                                                                    |                          |                       |
| Tous les articles    | Actions group 🗸 🗸 Appliquer 🛛 Toutes les dates 🗸 Ça vien                                                                                                    | nt de se passer 🗸 🗸 Filt | trer                  |
| Ajouter              | The street is a street in the street is a street in the street is a street in the street is a street in the street is a street in the street is a street in the street is a street in the street in the street is a street in the street is a street in the street is a street in the street in the stre | Auteur                   | Catégories            |
| Catégories           | Vendradi 22 poût 2019 : la CCAS char M. Bierra Montagnat                                                                                                    | Douwros - Mairia a       | Ca vient de se passer |
| Étiquettes           | vendredi 25 aout 2015 : le CCAS chez IVI. Pierre Montagnat                                                                                                    | Douvres - Mairie a       | ça vient de se passer |
| Move categories      | _                                                                                                    |                          |                       |
| Calendar             | Mardi 20 août 2019 : dépôts sauvages en montant à Taponnet                                                                                                    | Douvres - Mairie a       | Ça vient de se passer |
| Ordre des taxonomies |                                                                                                    |                          |                       |
| 9 Médias             | Jeudi 15 août 2019 : message de la gendarmerie d'Ambérieu                                                                                                    | Douvres - Mairie a       | Ça vient de se passer |

Tous les articles sont maintenant sélectionnés. **Si éventuellement** il y a déjà des articles de l'année 2020, il faut les décocher un à un (clic dans la case à gauche de chaque article à exclure de la sélection)

| 🖀 Douvres 🕂 Créer    | Voir les articles                                        |                         |                       |
|----------------------|----------------------------------------------------------|-------------------------|-----------------------|
| 🖚 Tableau de bord    | Articles Ajouter                                         |                         |                       |
| 🖈 Articles 🔹         | Tous (1 469)   Publiés (1 469)                           |                         |                       |
| Tous les articles    | Actions groupées 💙 Appliquer Toutes les dates 🗸          | Ça vient de se passer 🗸 | Filtrer               |
| Ajouter              | Titre                                                    | Auteur                  | Catégories            |
| Catégories           | Vendredi 23 août 2019 : le CCAS chez M. Pierre Montac    | nat Douvres - Mairie a  | Ca vient de se passer |
| Étiquettes           |                                                          | nat bounds mane a       | ça nent de se passer  |
| Move categories      | Mardi 20 août 2019 : dénôte sauvages en montant à Tai    | Douwros - Mairia a      | Ca vient de se passer |
| Calendar             | V Infanti 20 aut 2019 : depois sauvages en montant a Taj | onnet Douvres - Maine a | ça vient de se passer |
| Ordre des taxonomies |                                                          | dan Barran Malita       | Constant da constante |
| 9 Médias             | Modifier   Modification rapide   Corbeille   Afficher    | rreu Douvres - Mairie a | ça vient de se passer |

Cliquer sur : « Actions groupées », puis sur « Modifier », et enfin sur « Appliquer »

| 🖀 Douvres 🕂 Créer    | Voir les articles                                          |                         |                         |
|----------------------|------------------------------------------------------------|-------------------------|-------------------------|
| 🖚 Tableau de bord    | Articles Ajouter                                           |                         |                         |
| 🖈 Articles 🔹         | Tous (1 469)   Publiés (1 469)                             |                         |                         |
| Tous les articles    | Actions groupé 🗸 🖌 Appliquer 👘 Toutes les dates 🗸 Ça vien  | t de se passer 🛛 🗸 Filt | rer                     |
| Ajouter              | Actions grov lees                                          | Auteur                  | Catégories              |
| Catégories           | Modifier                                                   | Deserve Malifica        | Contract de la conserva |
| Étiquettes           | Mettre à la corbeille                                      | Douvres - Mairie a      | ça vient de se passer   |
| Move categories      | _                                                          |                         |                         |
| Calendar             | Mardi 20 août 2019 : dépôts sauvages en montant à Taponnet | Douvres - Mairie a      | Ça vient de se passer   |
| Ordre des taxonomies |                                                            |                         |                         |
| <b>9</b> Médias      | Jeudi 15 août 2019 : message de la gendarmerie d'Ambérieu  | Douvres - Mairie a      | Ça vient de se passer   |

Dans le cadre qui s'affiche, nous allons **ajouter** tous les articles sélectionnés à la catégorie « Archives des Brèves 2019 ». A l'aide de l'ascenseur (flèche centrale) **descendre jusqu'à la catégorie voulue puis cocher la case correspondante** (flèche de gauche). **Ensuite, cliquer sur « Mettre à jour ».** 

| 📸 Douvres 🕂 Créer    | Voir les articles                                                                                                    |                                                        |                |                        |          | Bonjour, admin 📃             |
|----------------------|----------------------------------------------------------------------------------------------------|--------------------------------------------------------|----------------|------------------------|----------|------------------------------|
| 🍘 Tableau de bord    | Articles Ajouter                                                                                                    |                                                        |                |                        |          | Options de l'écran ▼ Aide ▼  |
| 🖈 Articles 🔹         | Tous (1 469)   Publiés (1 469)                                                                                                    | 1                                                      | ,              |                        |          | Rechercher dans les articles |
| Tous les articles    | Modifier   Appliquer Toutes les dates                                                                                                    | Ça vient de se passer 🔽 Filt                           | rer            |                        | N        | 108 éléments                 |
| Ajouter              | ✓ Titre                                                                                                    | Auteur                                                 | Catégories     | Date Expires           | ```      |                              |
| Catégories           | MODIFICATIONS GROUPÉES                                                                                                    | Catégories                                             | aquettes       |                        |          |                              |
| Move categories      | <ul> <li>Vendredi 23 août 2019: le CCAS chez M. Pierre Montagnat</li> <li>Mardi 20 août 2019: dépôts sauvages en montant à Taponnet</li> <li>Jeudi 15 août 2019: message de la gendarmerie d'Ambérieu</li> </ul> | Archiver des Brèves 2016     Archivers des Brèves 2017 | ^              |                        |          |                              |
| Ordre des taxonomies | <ul> <li>Mardi 30 juillet 2019 : intervention des pompiers</li> <li>Dimanche 28 juillet 2019 : décès de Madame Ginette Perrier</li> </ul>                                                                        | Archives des Brèves 2018                               | Auteur         | – Aucun changement –   | ~        |                              |
| 93 Médias            | Jeudi 18 juillet 2019 : Sècheresse dans l'Ain : état de catastrophe<br>naturelle                                                                                                    | Archives des Brèves 2020                               | - Commentaire  | – Aucun changement – 🗸 | Pings    | – Augen changement – 🗸       |
| 📕 Pages              | Mardi 16 juillet 2019 - Je CCAS chez Mme Madeleine Laugier                                                                                                    | Archiver der Bräuer 2021                               | ✓ <sup>s</sup> |                        |          |                              |
| Commentaires         |                                                                                                    | Remove from category                                   | Etat           | – Aucun changement – 🗡 | Mis en a | vant – Aucun diengement – 🗡  |
| TablePress           |                                                                                                    |                                                        | Format         | – Aucun changement – 🗡 |          |                              |
| 🗐 Gallery            | Post Expirator: Will only update expiration date if already configu<br>Expires - No Change - Day , Year @ Hour : M                                                                                               | red on post.<br>/in                                    |                |                        |          |                              |
| Lightbox             | Annuler                                                                                                    |                                                        |                |                        |          | Mettre à jour                |

Chaque article de l'année 2019 est maintenant visible dans les deux catégories : « Ça vient de se passer » et « Archives des Brèves 2019 ».

| 📸 Douvres 🕇 Créer                                   | Voir les articles                                                                                                 |                       |                                                    |                      |         |
|-----------------------------------------------------|----------------------------------------------------------------------------------------------------|-----------------------|----------------------------------------------------|----------------------|---------|
| ն Tableau de bord                                   | Articles Ajouter                                                                                                  |                       |                                                    |                      |         |
| 🕈 Articles 🛛 🖌                                      | 108 publications mises à jour.                                                                                    |                       |                                                    |                      |         |
| Tous les articles<br>Ajouter<br>Catégories          | Tous (1 469)   Publiés (1 469)<br>Actions groupées Y Appliquer Toutes les dates Y Ça vient d                      | le se passer 💙 Filtre | er                                                 |                      |         |
| Étiquettes                                          | Titre                                                                                                    | Auteur                | Catégories                                         | Date                 | Expires |
| Move categories<br>Calendar<br>Ordre des taxonomies | Vendredi 23 août 2019 : le CCAS chez M. Pierre Montagnat<br>Modifier   Modification rapide   Corbeille   Afficher | Douvres - Mairie a    | Ça vient de se passer, Archives des<br>Brèves 2019 | Publié<br>23/08/2019 | Never   |
| ) Médias                                            | Mardi 20 août 2019 : dépôts sauvages en montant à Taponnet                                                        | Douvres - Mairie a    | Ça vient de se passer, Archives des<br>Brèves 2019 | Publié<br>20/08/2019 | Never   |
| <ul> <li>Pages</li> <li>Commentaires</li> </ul>     | Jeudi 15 août 2019 : message de la gendarmerie d'Ambérieu                                                         | Douvres - Mairie a    | Ça vient de se passer, Archives des<br>Brèves 2019 | Publié<br>15/08/2019 | Never   |

Nous allons maintenant supprimer ces articles de la catégorie « Ça vient de se passer » car ils n'ont plus leur place ici. Cliquer dans la case à cocher à gauche de « Titre » pour sélectionner tous les articles.

Attention : s'il y a déjà des articles de l'année 2020, il faut les décocher un à un.

| 🖀 Douvres 🕂 Créer 🕚  | /oir les articles                                            |                      |                                                    |                      |
|----------------------|--------------------------------------------------------------|----------------------|----------------------------------------------------|----------------------|
| 🚳 Tableau de bord    | Articles Ajouter                                             |                      |                                                    |                      |
| 🖈 Articles           | 108 publications mises à jour.                               |                      |                                                    |                      |
| Tous les articles    |                                                              |                      |                                                    |                      |
| Ajouter              | Tous (1 469)   Publiés (1 49 - 7                             |                      |                                                    |                      |
| Catégories           | Actions or pees V Appliquer Toutes les dates V Ça vient de   | se passer 🖌 🖌 Filtre | er                                                 |                      |
| Étiquettes           | Titre                                                        | Auteur               | Catégories                                         | Date                 |
| Move categories      |                                                              |                      |                                                    |                      |
| Calendar             | Vendredi 23 août 2019 : le CCAS chez M. Pierre Montagnat     | Douvres - Mairie a   | Ça vient de se passer, Archives des<br>Bràves 2010 | Publié               |
| Ordre des taxonomies |                                                              |                      | bleves 2019                                        | 25/06/2019           |
| <b>9</b> ] Médias    | ✓ Mardi 20 août 2019 : dépôts sauvages en montant à Taponnet | Douvres - Mairie a   | Ça vient de se passer, Archives des<br>Brèves 2019 | Publié<br>20/08/2019 |
| Pages                | Loudi 15 août 2010 : massaga da la gandarmaria d'Ambériau    | Douvros Mairia a     | Co vient de co passor Archives des                 | Dublić               |

#### Cliquer sur « Actions groupées », puis sur « Modifier », et enfin sur « Appliquer ».

| 🖀 Douvres 🕂 Créer                                   | Voir les articles                                                                             |                    |                                                    |                      |
|-----------------------------------------------------|-----------------------------------------------------------------------------------------------|--------------------|----------------------------------------------------|----------------------|
| 🖚 Tableau de bord                                   | Articles Ajouter                                                                              |                    |                                                    |                      |
| 🖈 Articles 🛛 🔸                                      | 108 publications mises à jour.                                                                |                    |                                                    |                      |
| <b>Tous les articles</b><br>Ajouter<br>Catégories   | Tous (1 469)   Publiés (1 469)<br>Actions group (s Y Appliquer Toutes les dates Y Ça vient de | se passer 👻 Filtre | r                                                  |                      |
| Étiquettes                                          | Actions groepées                                                                              | Auteur             | Catégories                                         | Date                 |
| Move categories<br>Calendar<br>Ordre des taxonomies | Modifier<br>Mettre a la corbelle<br>2019 : le CCAS chez M. Pierre Montagnat                   | Douvres - Mairie a | Ça vient de se passer, Archives des<br>Brèves 2019 | Publié<br>23/08/2019 |
| <b>9</b> 3 Médias                                   | Mardi 20 août 2019 : dépôts sauvages en montant à Taponnet                                    | Douvres - Mairie a | Ça vient de se passer, Archives des<br>Brèves 2019 | Publié<br>20/08/2019 |
| <ul><li>Pages</li><li>Commentaires</li></ul>        | Jeudi 15 août 2019 : message de la gendarmerie d'Ambérieu                                     | Douvres - Mairie a | Ça vient de se passer, Archives des<br>Brèves 2019 | Publié<br>15/08/2019 |

Dans le cadre qui s'affiche, nous allons **supprimer** tous les articles 2019 de la catégorie « Ça vient de se passer » Pour cela, **cliquer sur « Remove from category »** (flèche à gauche), **puis sélectionner « Ça vient de se passer »** (flèche centrale) **et enfin cliquer sur « Mettre à jour ».** 

| 🖀 Douvres 🕂 Créer V                                  | /oir les articles                                                                                                    |                               |                          |                        | Bonjour, admin                               |
|------------------------------------------------------|----------------------------------------------------------------------------------------------------|-------------------------------|--------------------------|------------------------|----------------------------------------------|
| 🚳 Tableau de bord                                    | Articles Ajouter                                                                                                    |                               |                          |                        | Options de l'écran ▼ Aide ▼                  |
| 🖈 Articles 🛛 🖌                                       | 108 publications mises à jour.                                                                                                    |                               | /                        | \                      | 0                                            |
| <b>Tous les articles</b><br>Ajouter<br>Catégories    | Tous (1 469)   Publiés (1 469)<br>Modifier V Appliquer Toutes leadates V                                                                                                    | Ça vient de se passer 🔰 Filtr | er                       |                        | Rechercher dans les articles<br>108 élément: |
| Étiquettes<br>Move categories                        | Titre<br>MODIFICATIONS GROUPÉES                                                                                                    | Auteur                        | Catégories<br>Étiquettes | Date                   | Evres                                        |
| Ordre des taxonomies                                 | <ul> <li>Vendredi 23 août 2019 : le CCAS chez M. Pierre Montagnat</li> <li>Mardi 20 août 2019 : dépôts sauvages en montant à Taponnet</li> <li>Jeudi 15 août 2019 : message de la gendarmerie d'Ambérieu</li> </ul>    | Cest pour demain              | ^                        |                        | E.                                           |
| 91 Médias<br>E Pages                                 | <ul> <li>Mardi 30 juillet 2019 : intervention des pompiers</li> <li>Dimanche 28 juillet 2019 : décès de Madame Ginette Perrier</li> <li>Jeudi 18 juillet 2019 : Sècheresse dans l'Ain : état de catastrophe</li> </ul> | T.A.P - Ça vient de se passer | Auteur<br>Commentai      | - Aucun changement -   | → → → → → → → → → → → → → → → → → → →        |
| <ul> <li>Commentaires</li> <li>TablePress</li> </ul> | naturelle<br>Marcli 16 inillet 2019 - Je CC&S chez Mme Madeleine Launier                                                                                                    | CCJ - Ça vient de se passer   | ✓ s<br>État              | – Aucun changement – 🗸 | Mis en avan - Aucun changement - 🗸           |
| 🗐 Gallery<br>🖬 Lightbox                              | Post Expirator: Will only update expiration date if already configur                                                                                                    | ed on post.                   | Format                   | – Aucun changement – 🗸 |                                              |
| <ul><li>Apparence</li><li>Extensions</li></ul>       | Eprires - No Change - V Day , Year @ Hour : M<br>Annuler                                                                                                    | in                            |                          |                        | Mettre à jour                                |

Les articles sélectionnés (année 2019) ont disparus de la catégorie « Ça vient de se passer », comme on le voit sur cette image. Nous allons vérifier qu'ils sont bien dans « Archives des Brèves 2019 ».

| 🖀 Douvres 🕂 Créer                   | Voir les articles                                  |        |            |
|-------------------------------------|----------------------------------------------------|--------|------------|
| 🖚 Tableau de bord                   | Articles Ajouter                                   |        |            |
| 🖈 Articles 🛛 🗸                      | 108 publications mises à jour.                     |        |            |
| <b>Tous les articles</b><br>Ajouter | -<br>Tous (1 469)   Publiés (1 469)                |        |            |
| Catégories                          | Toutes les dates 💙 Ça vient de se passer 💙 Filtrer |        |            |
| Étiquettes                          | Titre                                              | Auteur | Catégories |
| Move categories<br>Calendar         | Aucune publication trouvée.                        |        |            |
| Ordre des taxonomies                | Titre                                              | Auteur | Catégories |
|                                     |                                                    |        |            |

# Pour cela, cliquer sur « Ça vient de se passer », puis dans la liste déroulante sur « Archives des Brèves 2019 »

| 📸 Douvres 🕂 Créer Vo                  | oir les articles          |                               |        |
|---------------------------------------|---------------------------|-------------------------------|--------|
| 🖚 Tableau de bord                     | Articles Ajouter          |                               |        |
| 🖈 Articles 🛛 🔸                        | 108 publications mise     | es à jour.                    |        |
| Tous les articles<br>Ajouter          | Tous (1 469)   Publiés (1 | 1 469)                        |        |
| categories                            | Toutes les dates          | Ça vient de se passer 🛛 🍸 F   | iltrer |
| Etiquettes                            | Titre                     | Toutes                        | Auteur |
| Move categories                       | Aucune publication tro    | Ça vient de se passer         |        |
| Calendar                              | Aucune publication tro    | C'est pour demain             |        |
| Ordre des taxonomies                  | Titre                     | T.A.P – Ça vient de se passer | Auteur |
| <b>D</b> Médias                       |                           | T.A.P – C'est pour demain     |        |
|                                       |                           | CCJ – Ça vient de se passer   |        |
| 📕 Pages                               |                           | CCJ – C'est pour demain       |        |
| Commentaires                          |                           | Messages et annonces          |        |
|                                       |                           | Photo du jour -> Facebook     |        |
|                                       |                           | Photos du jour                |        |
| 🗐 Gallery                             |                           | Ecole                         |        |
| 🔛 Lightbox                            |                           | Archives des Brèves 2016      |        |
|                                       |                           | Archives des Brèves 2017      |        |
| 🔊 Apparence                           |                           | Archives des Brèves 2018      |        |
| 🖌 Extensions                          |                           | Archives des Brèves 2019      |        |
| • • • • • • • • • • • • • • • • • • • |                           | Archives des Brèves 2020      |        |

Oui, les articles sont bien dans la bonne catégorie.

| 🖀 Douvres 🕂 Créer Voir les articles |                                                            |                          |                          |                      |         |
|-------------------------------------|------------------------------------------------------------|--------------------------|--------------------------|----------------------|---------|
| 🖚 Tableau de bord                   | Articles Ajouter                                           |                          |                          |                      |         |
| 🖈 Articles 🛛 🔸                      | Tous (1 469)   Publiés (1 469)                             |                          |                          |                      |         |
| Tous les articles                   | Actions groupées 🗸 Appliquer Toutes les dates 🗸 Archives   | s des Brèves 2019 🗸 Filt | rer                      |                      |         |
| Ajouter                             | Titre                                                      | Auteur                   | Catégories               | Date                 | Expires |
| Catégories<br>Étiquettes            | Vendredi 23 août 2019 : le CCAS chez M. Pierre Montagnat   | Douvres - Mairie a       | Archives des Brèves 2019 | Publié<br>23/08/2019 | Never   |
| Move categories<br>Calendar         | Mardi 20 août 2019 : dépôts sauvages en montant à Taponnet | Douvres - Mairie a       | Archives des Brèves 2019 | Publié<br>20/08/2019 | Never   |
| Ordre des taxonomies                | Jeudi 15 août 2019 : message de la gendarmerie d'Ambérieu  | Douvres - Mairie a       | Archives des Brèves 2019 | Publié<br>15/08/2019 | Never   |
|                                     |                                                            |                          |                          |                      |         |

# Ce n'est pas fini !

Il faut maintenant mettre à jour la page « Archives des Brèves ».

L'exemple ci-après est repris de l'ancien tutoriel qui avait été fait pour l'année 2017, il est à adapter pour 2019 car la procédure est la même.

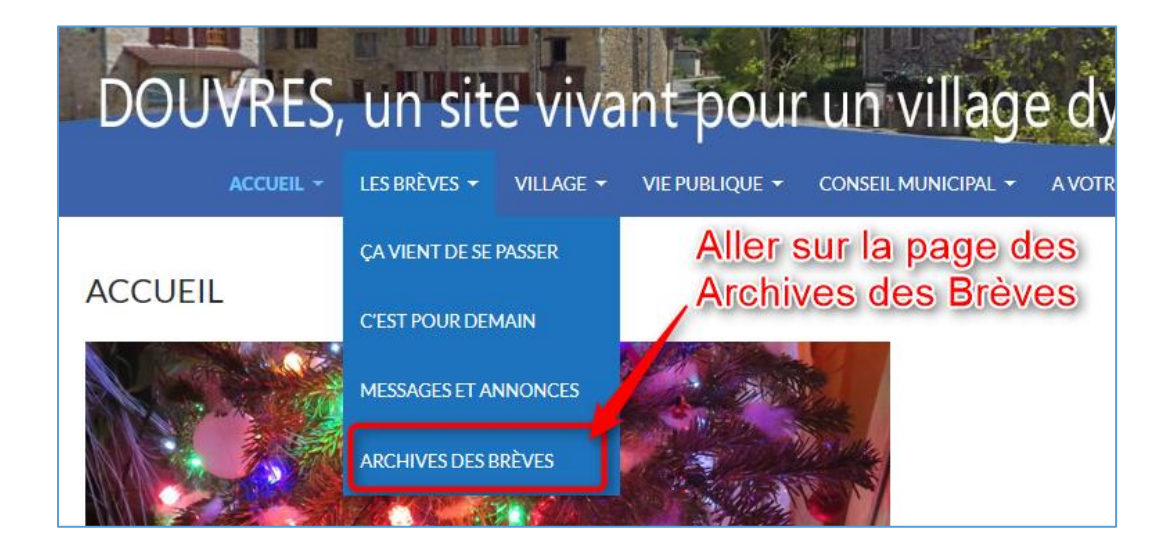

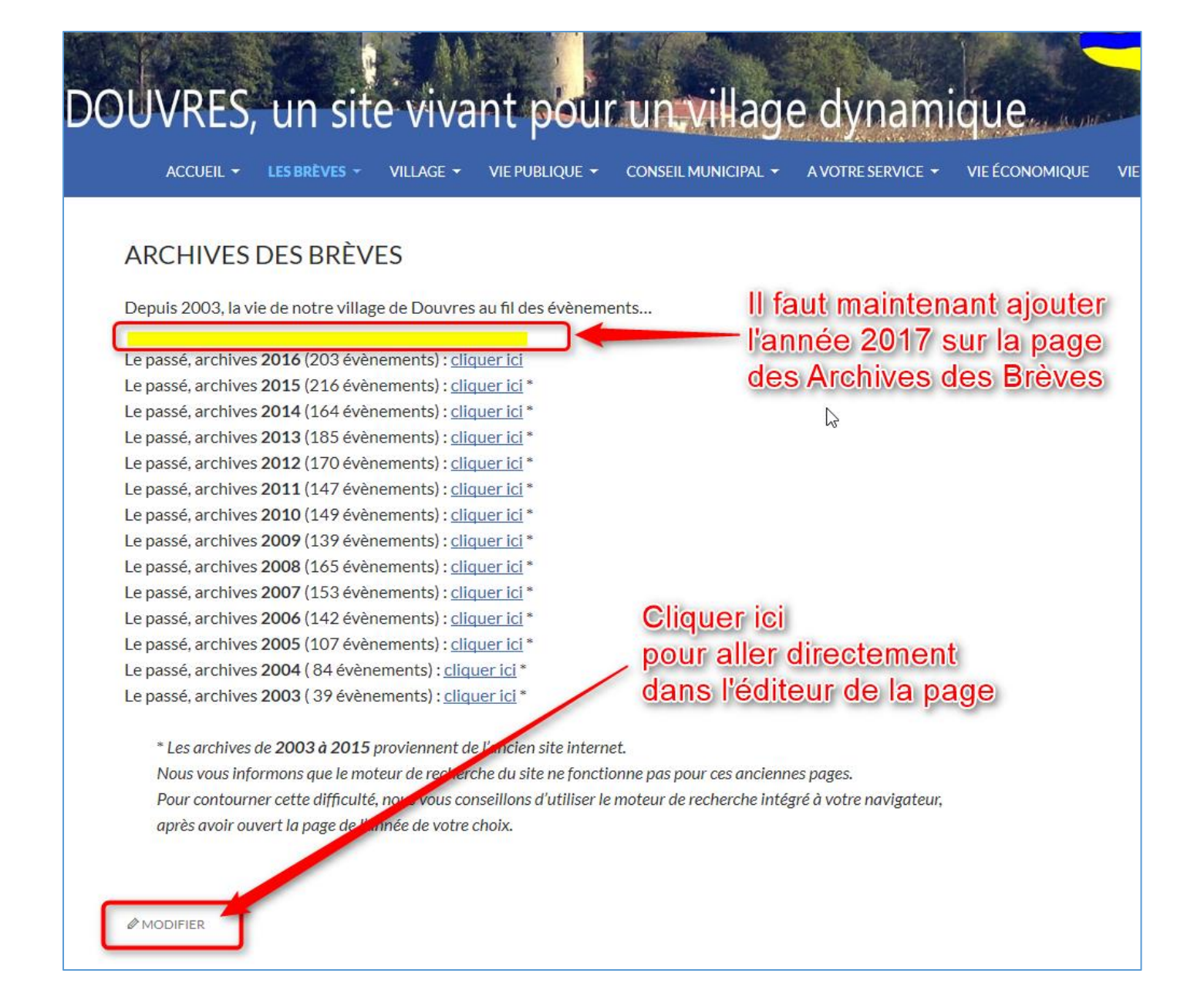

| \land Douvres 🕂 Créer       | Voir la page                                                                                                    |
|-----------------------------|----------------------------------------------------------------------------------------------------|
| 🚳 Tableau de bord           | Archives des Brèves                                                                                                    |
| 🕼 Jetpack                   | Permalien : <u>http://localhost/douvres/les-breves/archives-des-breves/</u> Modifier                                                                                |
| 🖈 Articles                  | Ajouter un média Ajouter la ligne                                                                                                    |
| 91 Médias                   | Paragraphe 🔻 B I 🗄 🗄 ፋ 🖻 🖆 🖉 🚍 📰 voulue et faire un                                                                                                    |
| 🖵 Pages 🔍                   | AF = A ▼ ϕ Ω ∉ ₽ ↑ ϕ ϕ simple retour à la                                                                                                    |
| Toutes les pages<br>Ajouter | Depuis 2003, la vie de notre village de Douvres au fil des évènemen ligne (Maj + Entrée)                                                                            |
| Commentaires                | Le passé, archives 2017 ( évènements) : cliquer ici<br>Le passé, archives 2017 ( évènements) : cliquer ici<br>Le passé archives 2016 (202 évènements) : cliquer ici |
| TablePress                  | Le passé, archives 2015 (206 évènements) : cliquer ici * <b>avec les lignes</b>                                                                                     |
| Apparence                   | Le passé, archives 2014 (164 évènements) : cliquer ici * inférieures<br>Le passé, archives 2013 (185 évènements) : cliquer ici *                                    |

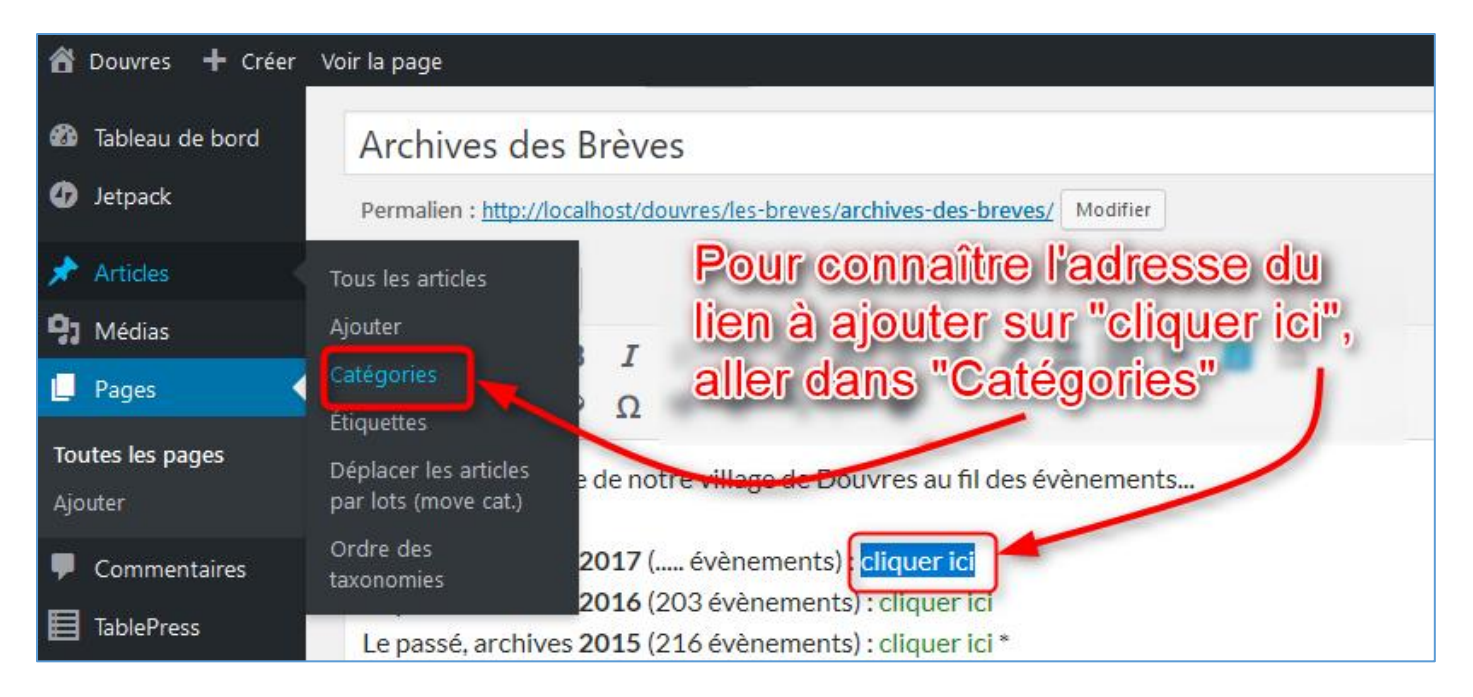

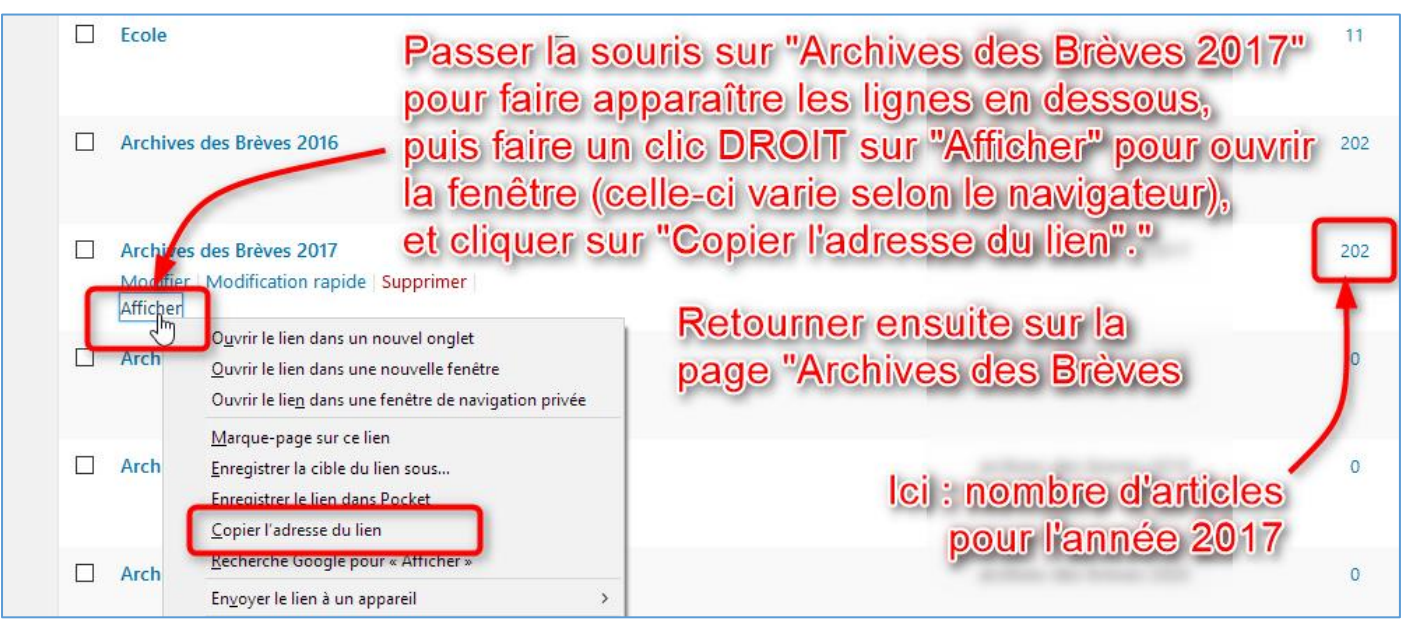

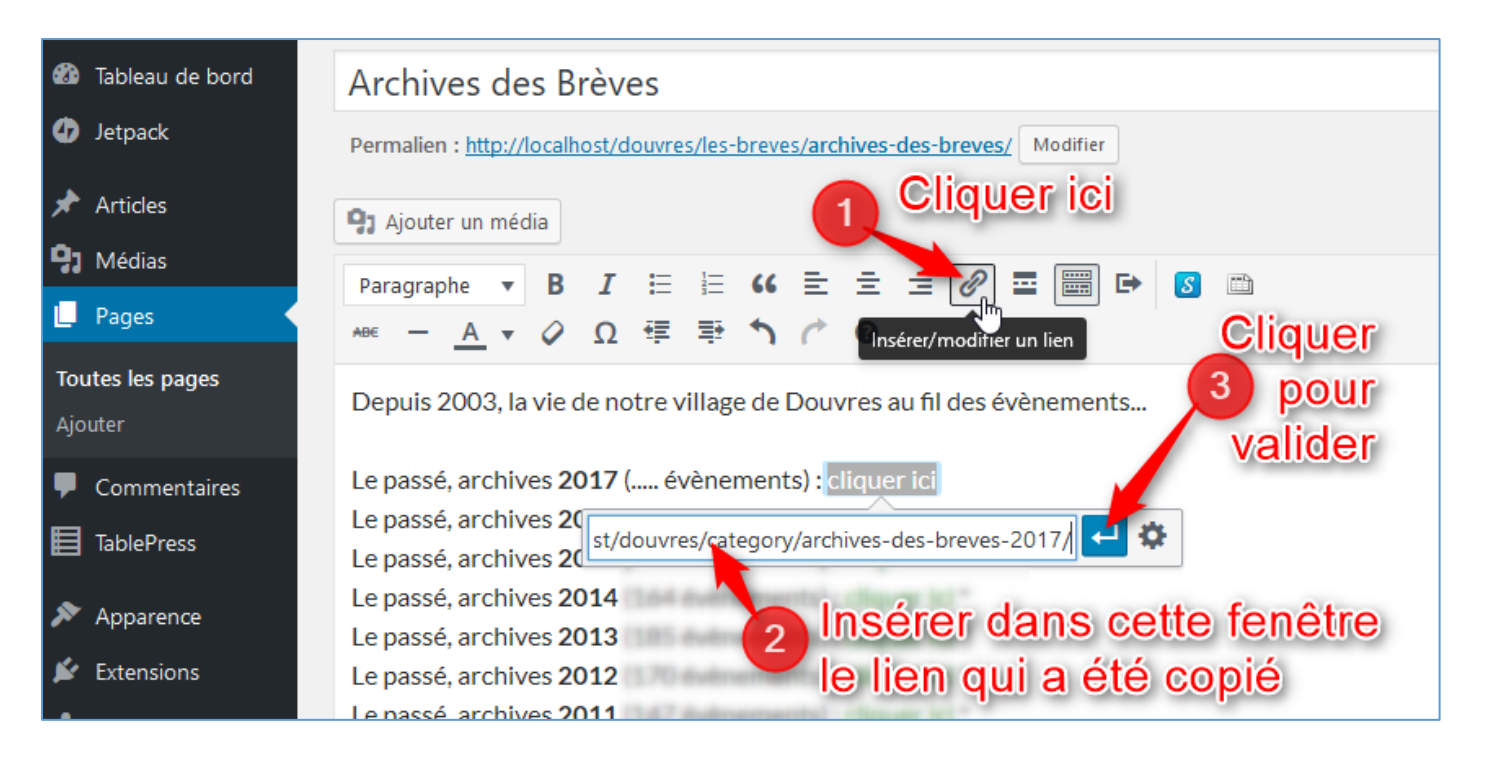

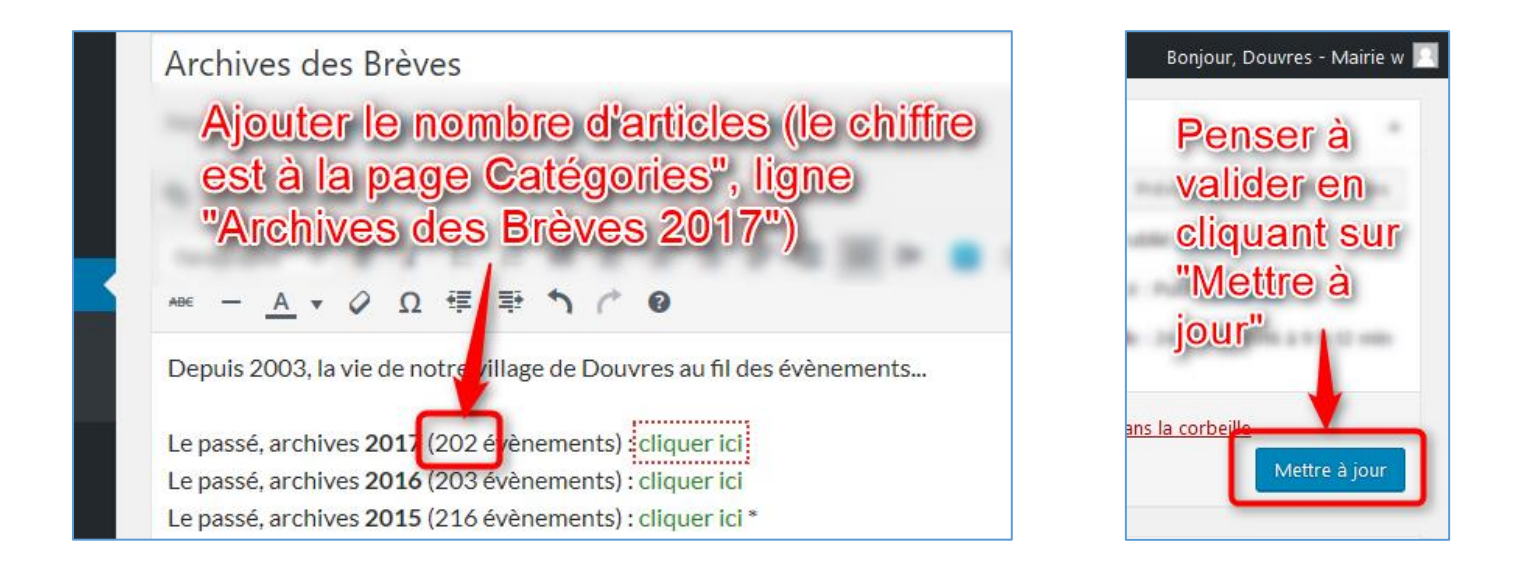

Il ne reste plus qu'à informer les visiteurs du site que les articles de l'année écoulée ont été déplacés dans les archives des Brèves.

Pour cela, il suffit de publier un nouvel article en tout début d'année comme ceci :

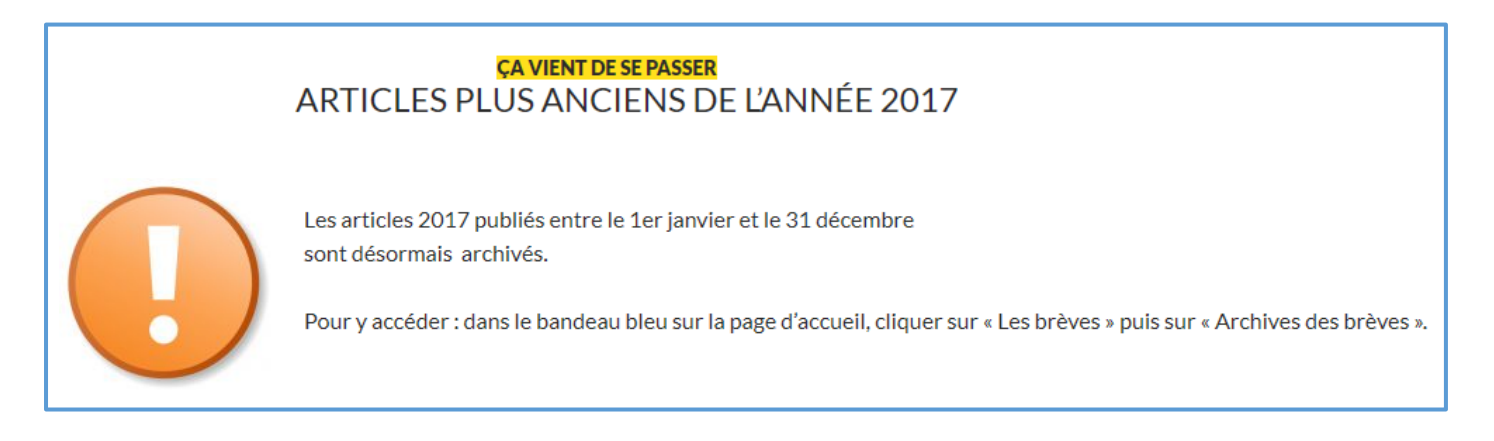